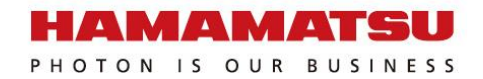

# LCOS-SLM 基本安装及使用说明

2015年12月10日

滨松中国

#### HAMAMATSU PHOTONICS (CHINA) CO.,LTD. 齐昕

1

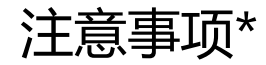

#### 不要触碰SLM的工作区域(窗口)

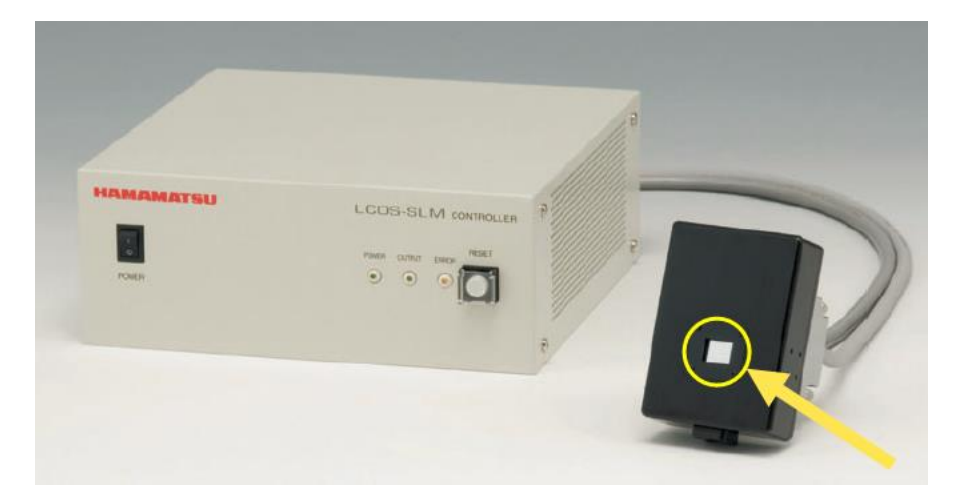

#### 在安装过程请保持窗口上的**保护贴纸**完好, 在不使用的时候及时将保护贴纸贴好。

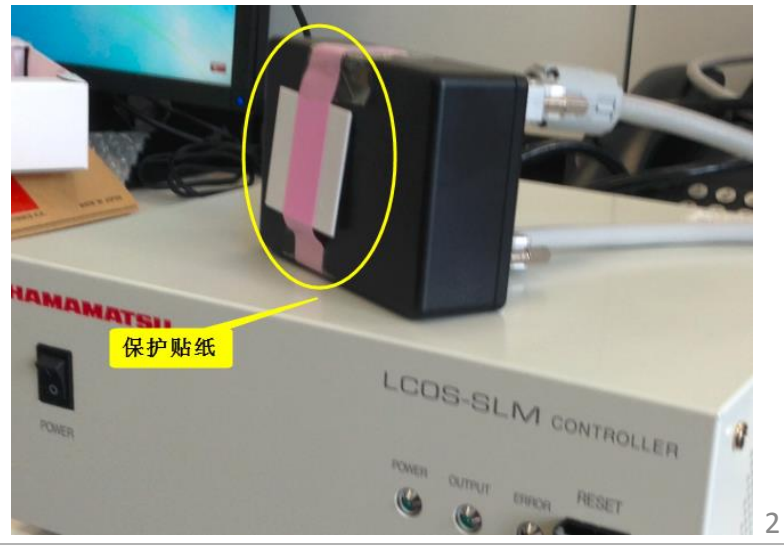

\*其他注意事项见手册

Copyright © Hamamatsu Photonics (China) Co., Ltd. All Rights Reserved.

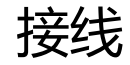

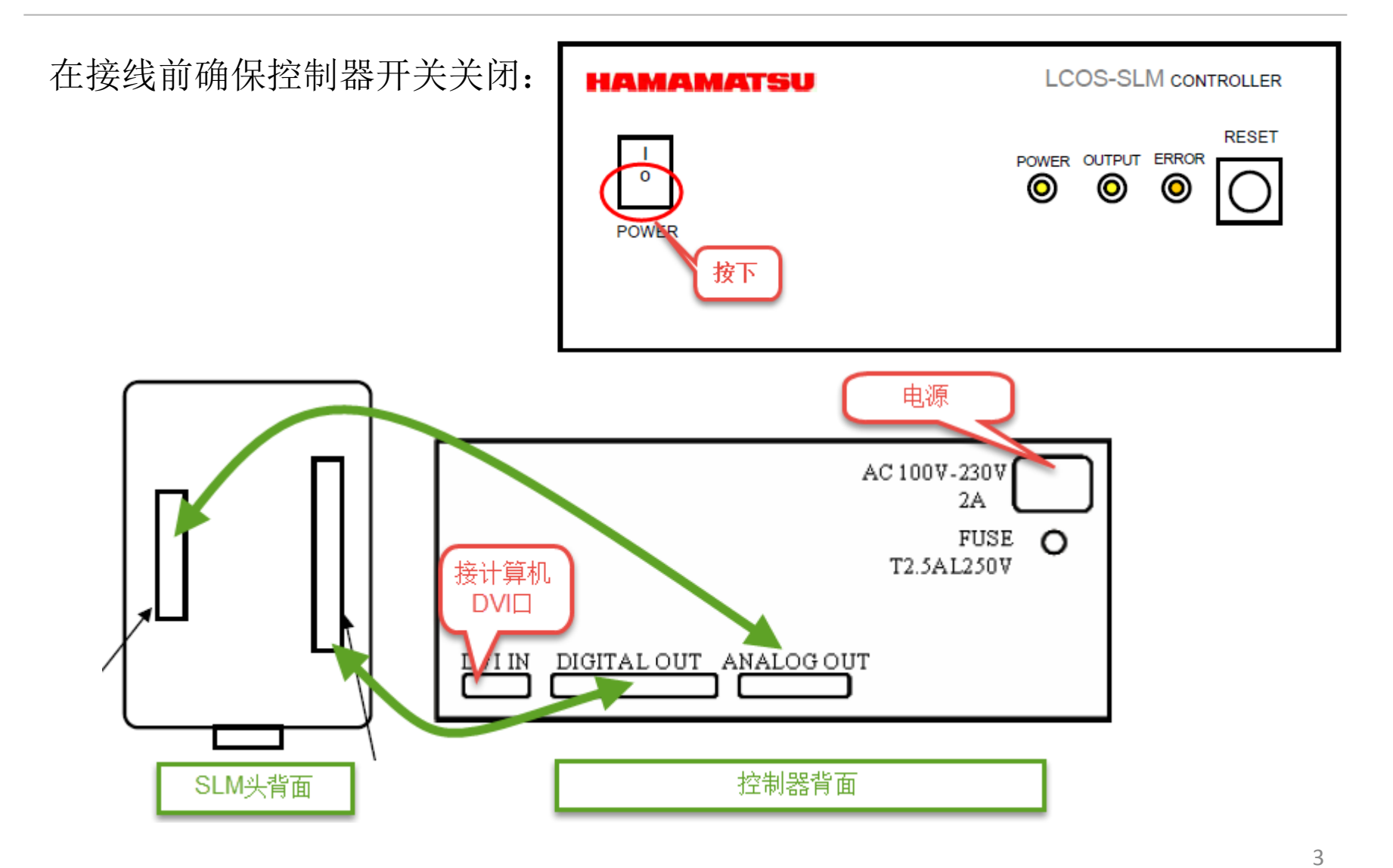

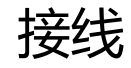

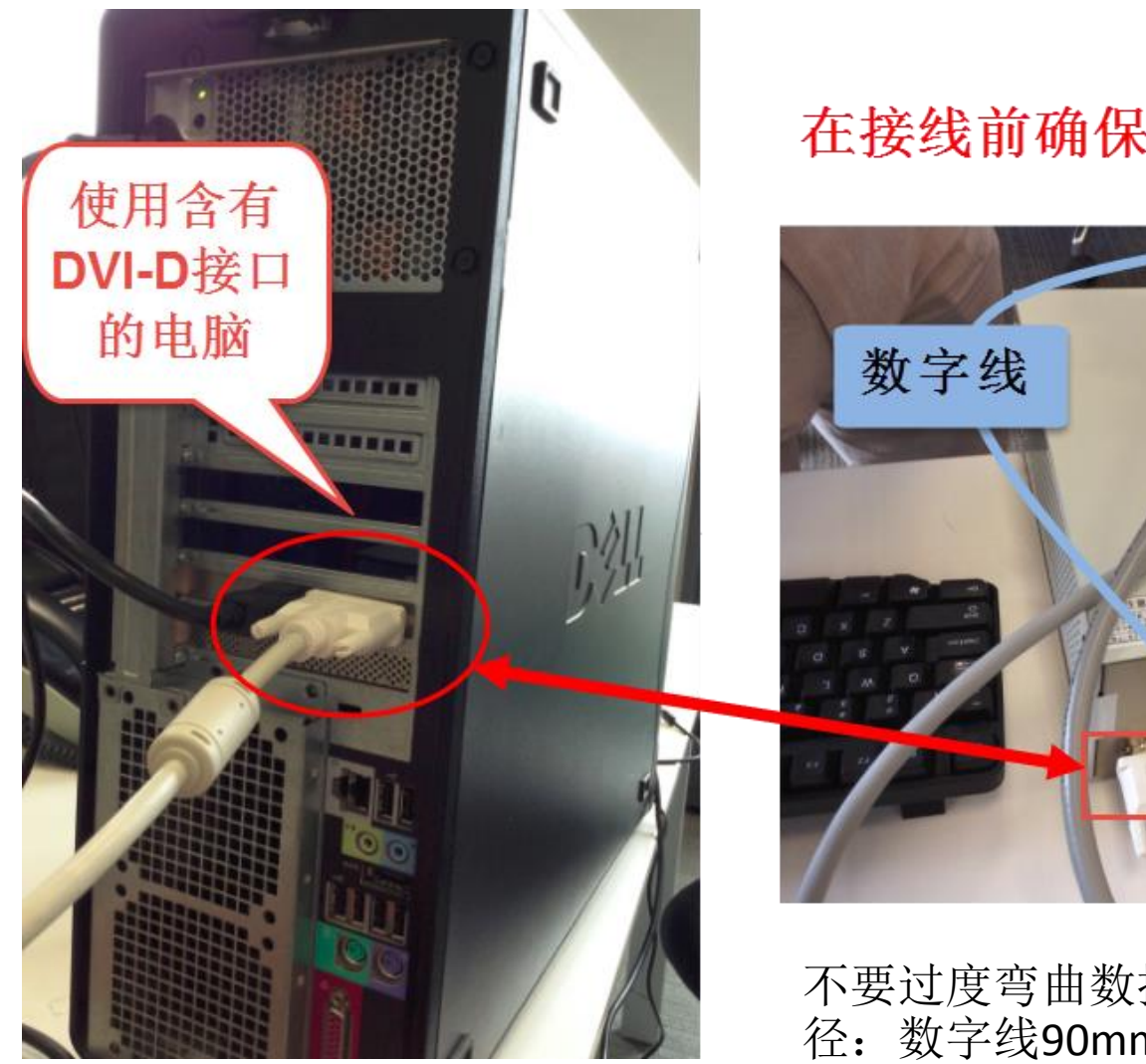

## 在接线前确保控制箱按钮关闭!

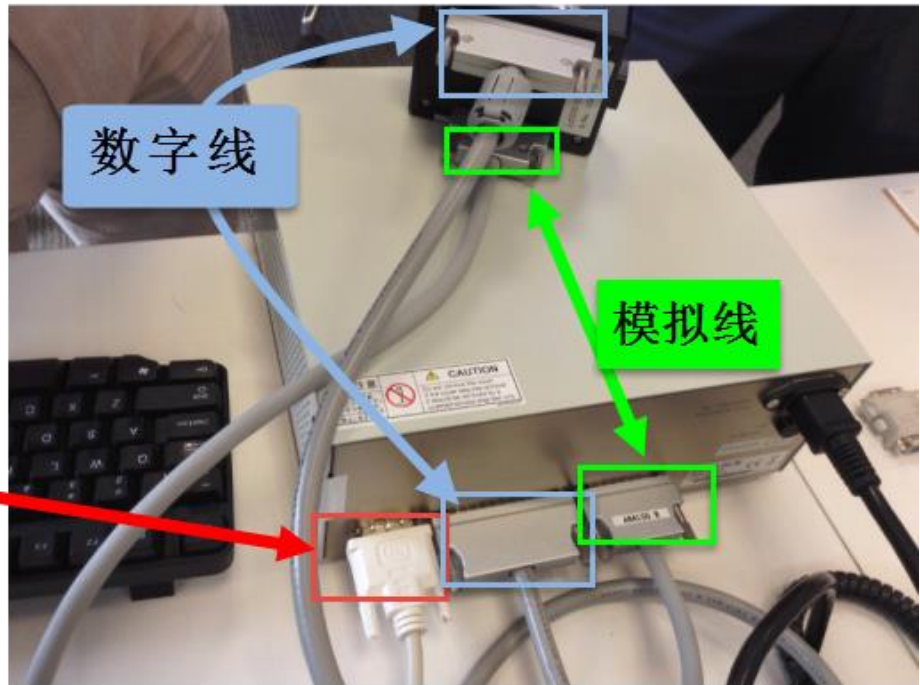

不要过度弯曲数据线,最小允许曲率半径:数字线90mm,模拟线85mm

设置第二显示器

打开控制器开关,SLM会被计算机当做第二显示器,按照下表设置第二显示器的参数

| 需要设置的参数 | X10468/X13267系列 | X13138系列          |
|---------|-----------------|-------------------|
| 分辨率     | 800×600         | 1280×1024         |
| 屏幕刷新频率  | 60Hz            | 60Hz              |
| 颜色      | 真彩色(32位)        | 真彩色( <b>32</b> 位) |

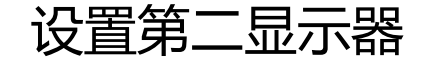

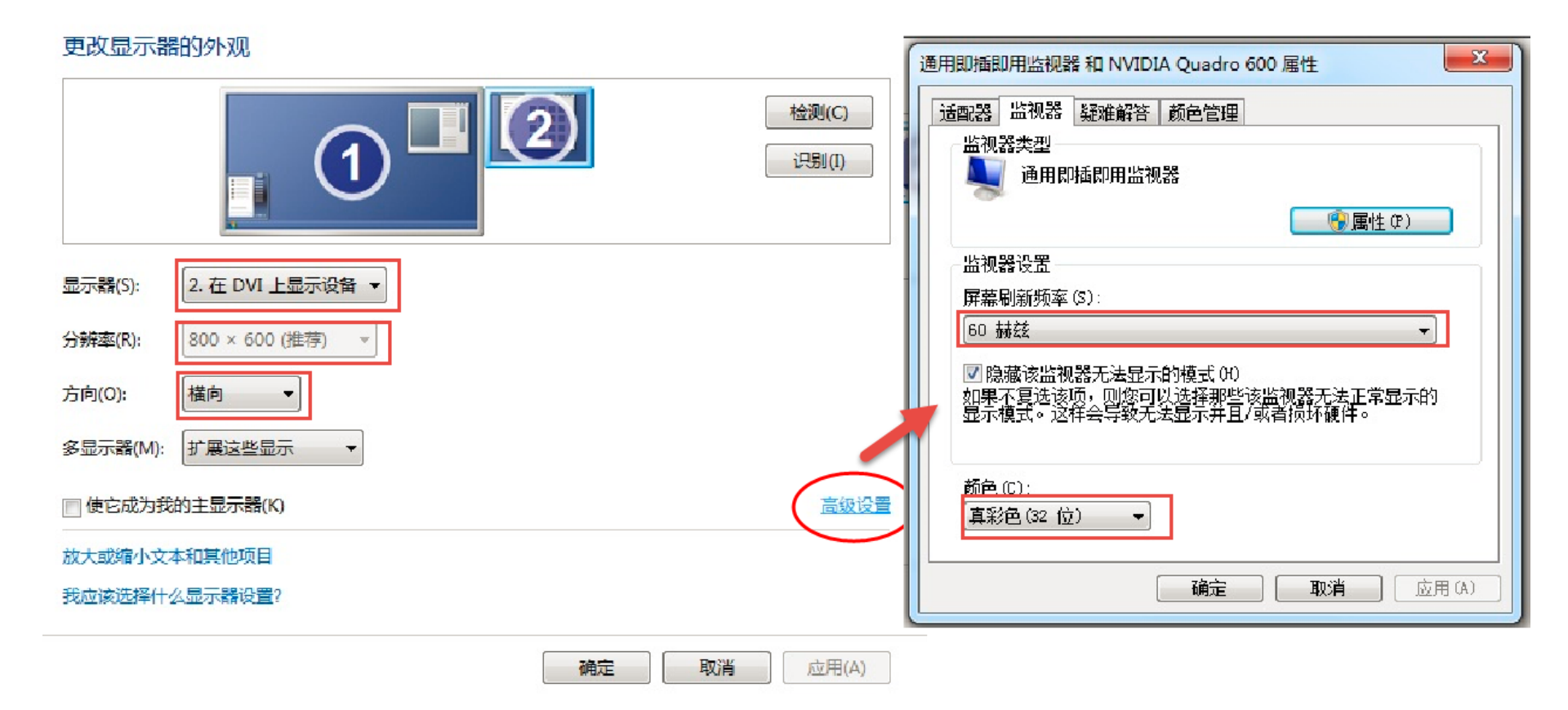

## 光路的搭建

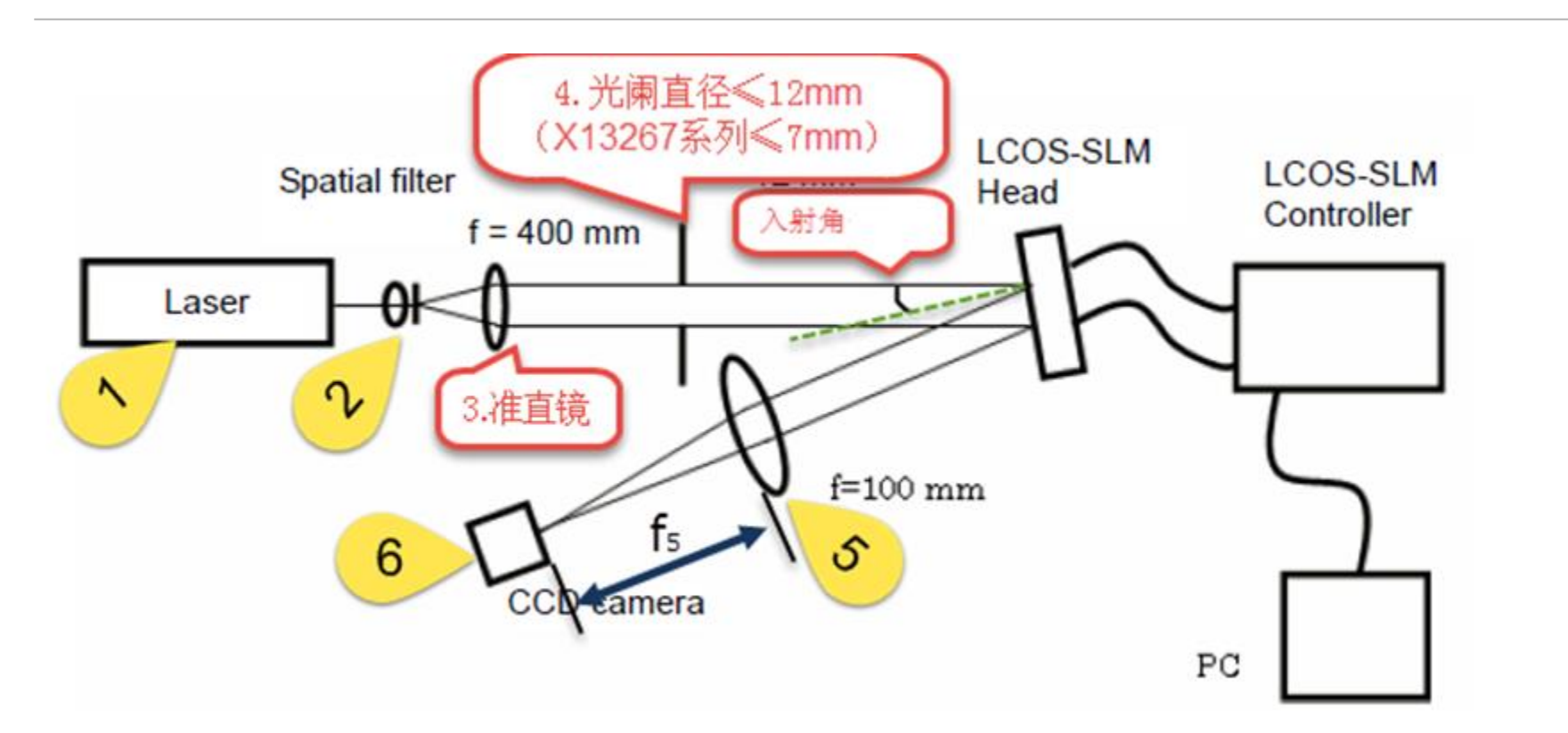

上图为建议光路

需注意三点:

- 1. 入射SLM的激光偏振方向必须水平,即与入射光和反射光在同一平面上。
- 2. 入射SLM的光为平行光,入射角小于10°
- 3. 入射光强禁止超过SLM的阈值,阈值查询参见"SLM阈值表.pdf"。

## 图样的说明

1. 开机之后等待SLM**预热5~10分钟**之后再进行实验(POWER常亮, OUTPUT常亮, ERROR灯熄灭)。

2. 将一张灰度图像(灰度值0~255)加载到SLM上,SLM的相位(0~2π)就会相应 变化。创建灰度图像可以使用如Matlab等软件,分辨率与空间光调制器分辨率相 同,灰度范围0~255. 滨松在光盘中会提供示例灰度图像供用户使用。

3.1 由于LCOS的性质,每台SLM都有其特有的波前缺陷,滨松针对每台SLM进行了 波前矫正,使SLM在初始状态下拥有完好的平整度,无需用户自行矫正。矫正图 样在 "deformation\_correction\_pattern" 文件夹里,不同的波长对应不同的图样。

3.2 在使用软件时选中Wavefront则每张加载的图都自动与矫正图样相加,灰度值 超过255的使用其除以256的余数(因为相位差为2π整数倍的光是等效的,0~2π对 应0~255共256个灰度值)。

4. 使用笔记本电脑时,需要另配一个 USB转DVI转换头(外置显卡)。

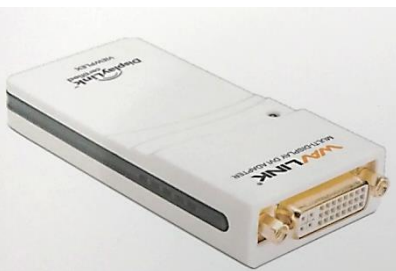

软件无需安装,将光盘内容拷贝到计算机上即可。拷贝之后双击注册表文件 (1),点击确定。之后打开软件(2)。

| ▶ 新加卷 (D:) ▶        | 1                | .cosControl 🕨 |          |   |
|---------------------|------------------|---------------|----------|---|
| 共享 ▼ 新建文件夹          |                  |               |          |   |
| 名称                  | 修改日期             | 类型            | 大小       |   |
| 퉬 Image sample      | 2015/11/23 8:48  | 文件夹           |          |   |
| 퉬 LUT2              | 2015/11/23 8:48  | 文件夹           |          |   |
| Deration            | 2015/11/23 8:48  | 文件夹           |          | _ |
| 🔊 LcosControl       | 2015/3/19 16:33  | 应用程序          | 618 KB   | 2 |
| A LcosControl       | 2015/5/18 13:50  | 注册表项          | 2 KB     |   |
| 🚳 libfftw3-3.dll    | 2012/4/28 23:14  | 应用程序扩展        | 2,179 KB |   |
| 📄 list sample       | 2013/7/22 14:19  | 文本文档          | 1 KB     |   |
| 🚳 SecondMonitor.dll | 2014/12/22 20:56 | 应用程序扩展        | 49 KB    |   |

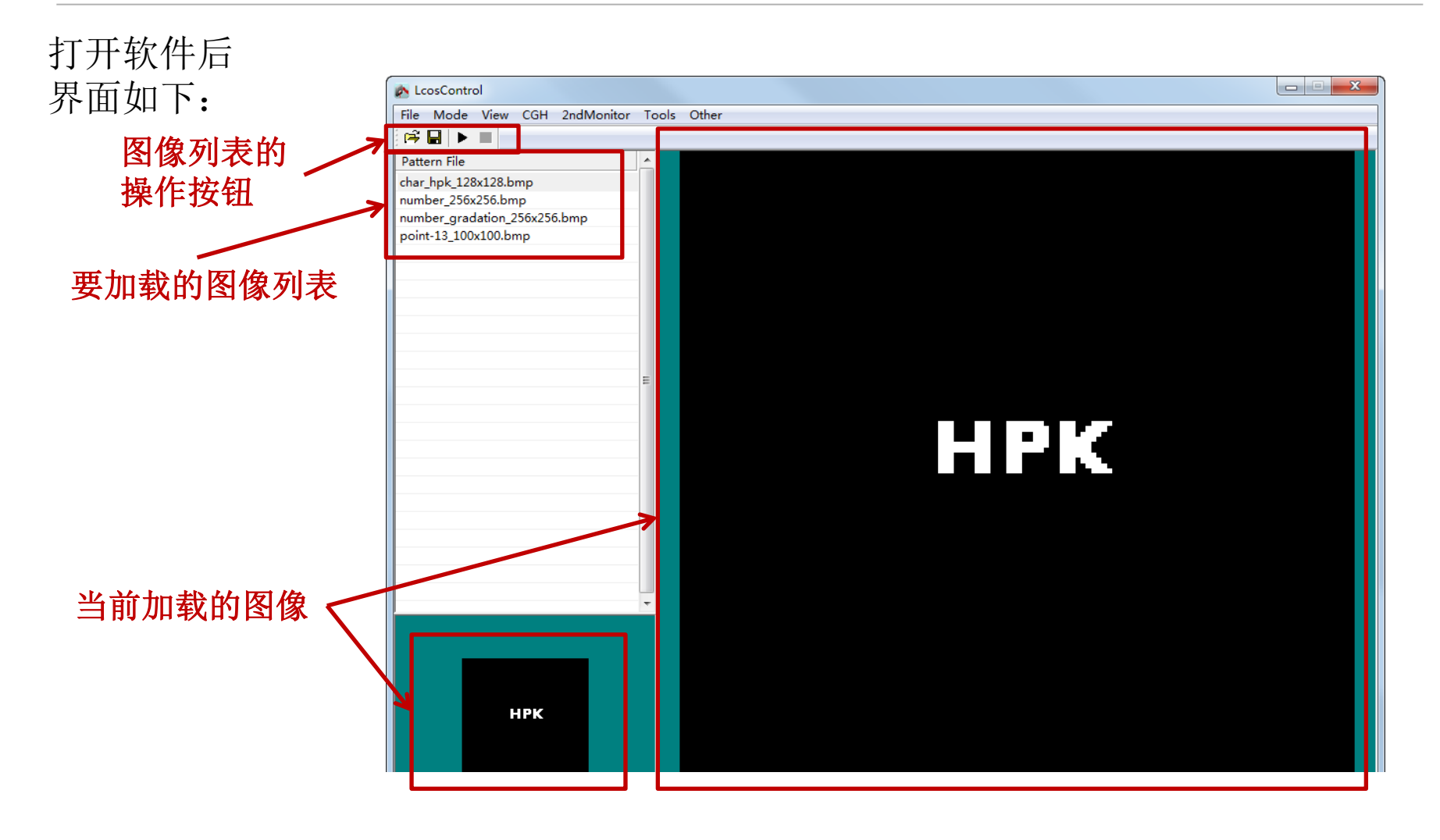

#### 1. 在2ndMonitor下勾选Wavefront及LUT。

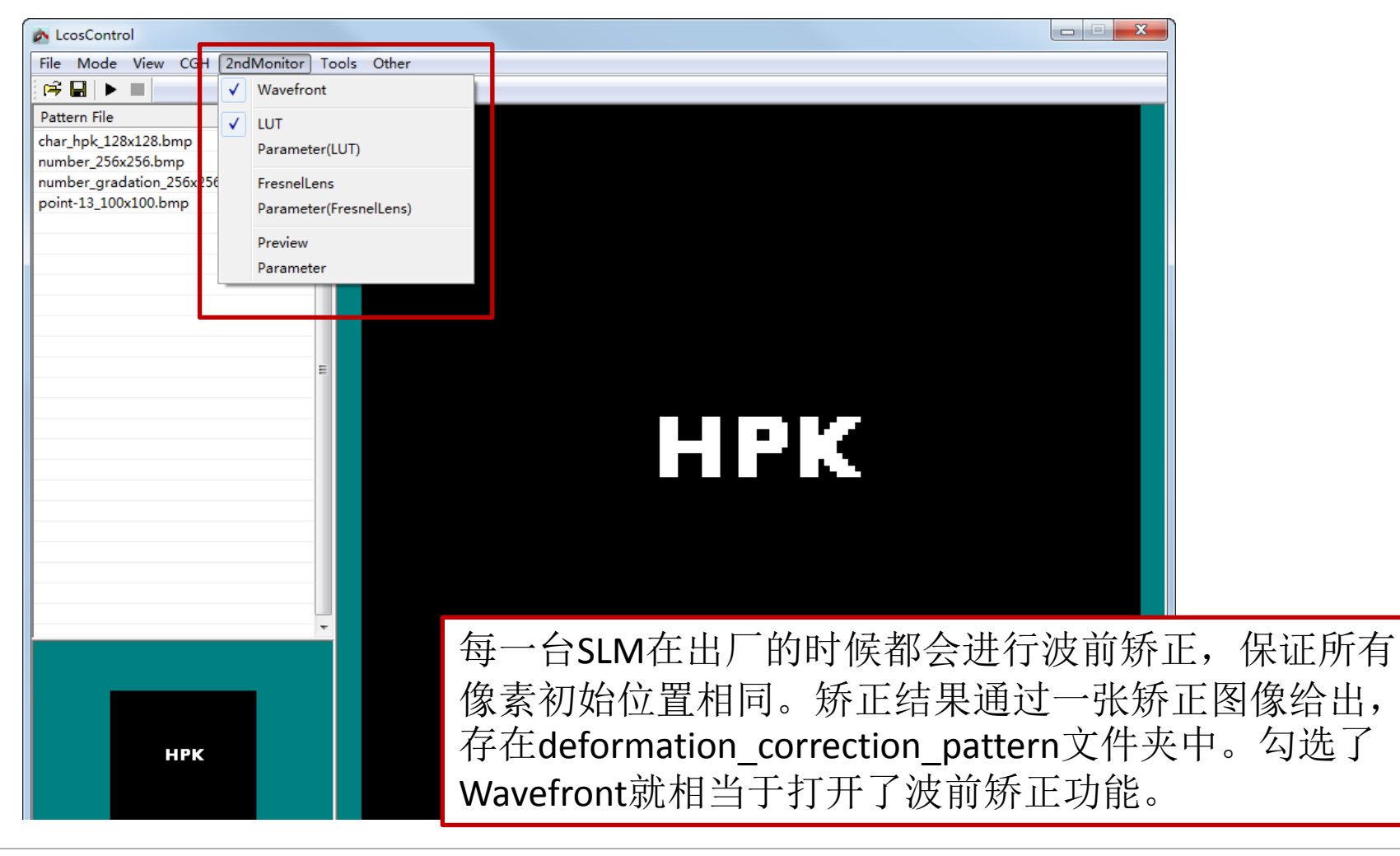

#### 软件操作

#### 2. 在2ndMonitor下选择最后一个Parameter

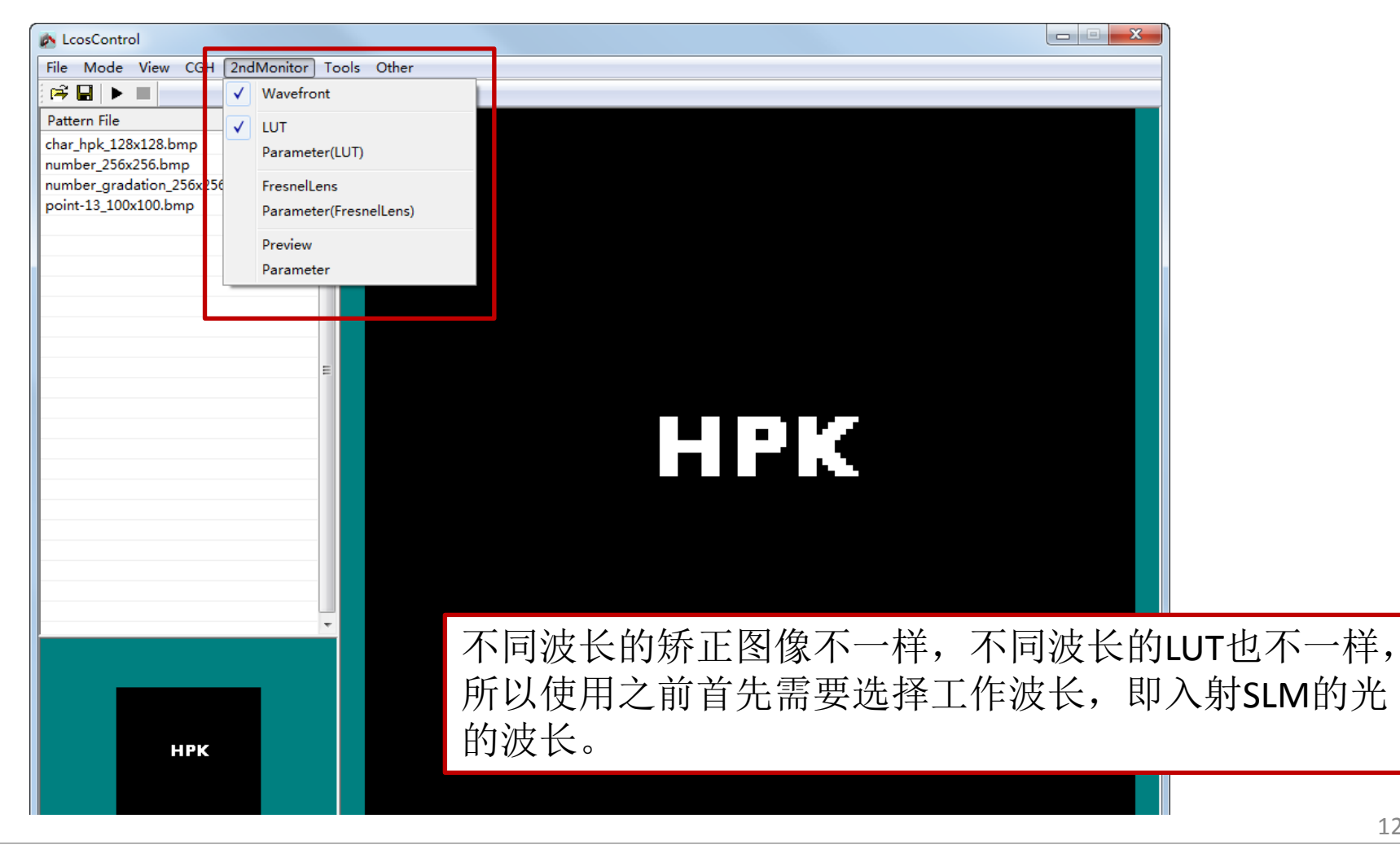

#### 3. 在弹出的窗口中选择波长,之后点击OK。

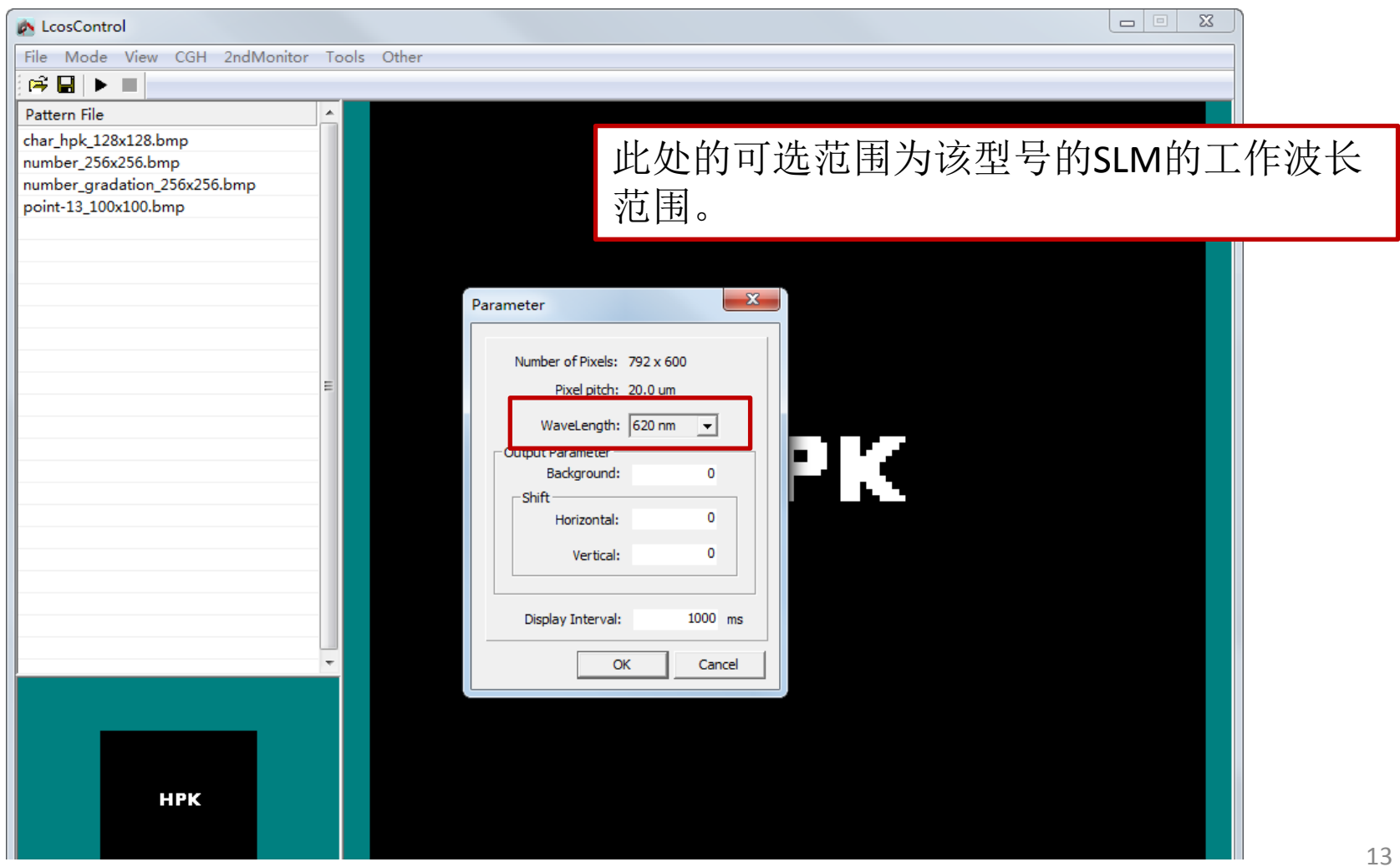

#### 软件操作

#### 4.单击选中列表中的一张图像,该图像就被加载到SLM上了。

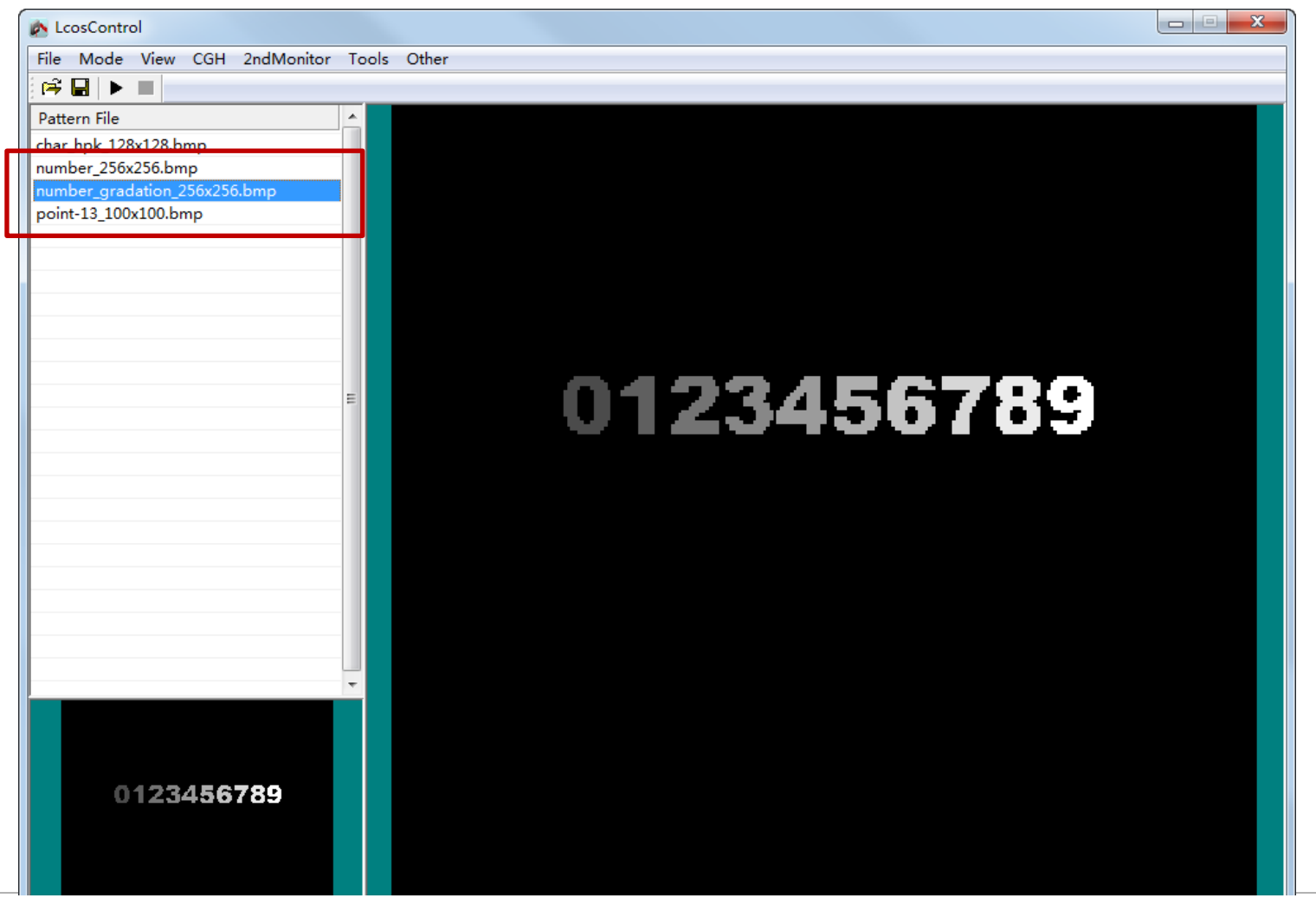

5. 点击2ndMonitor下的Preview,即可在弹出的窗口中查看SLM上实际加载的相位 情况。

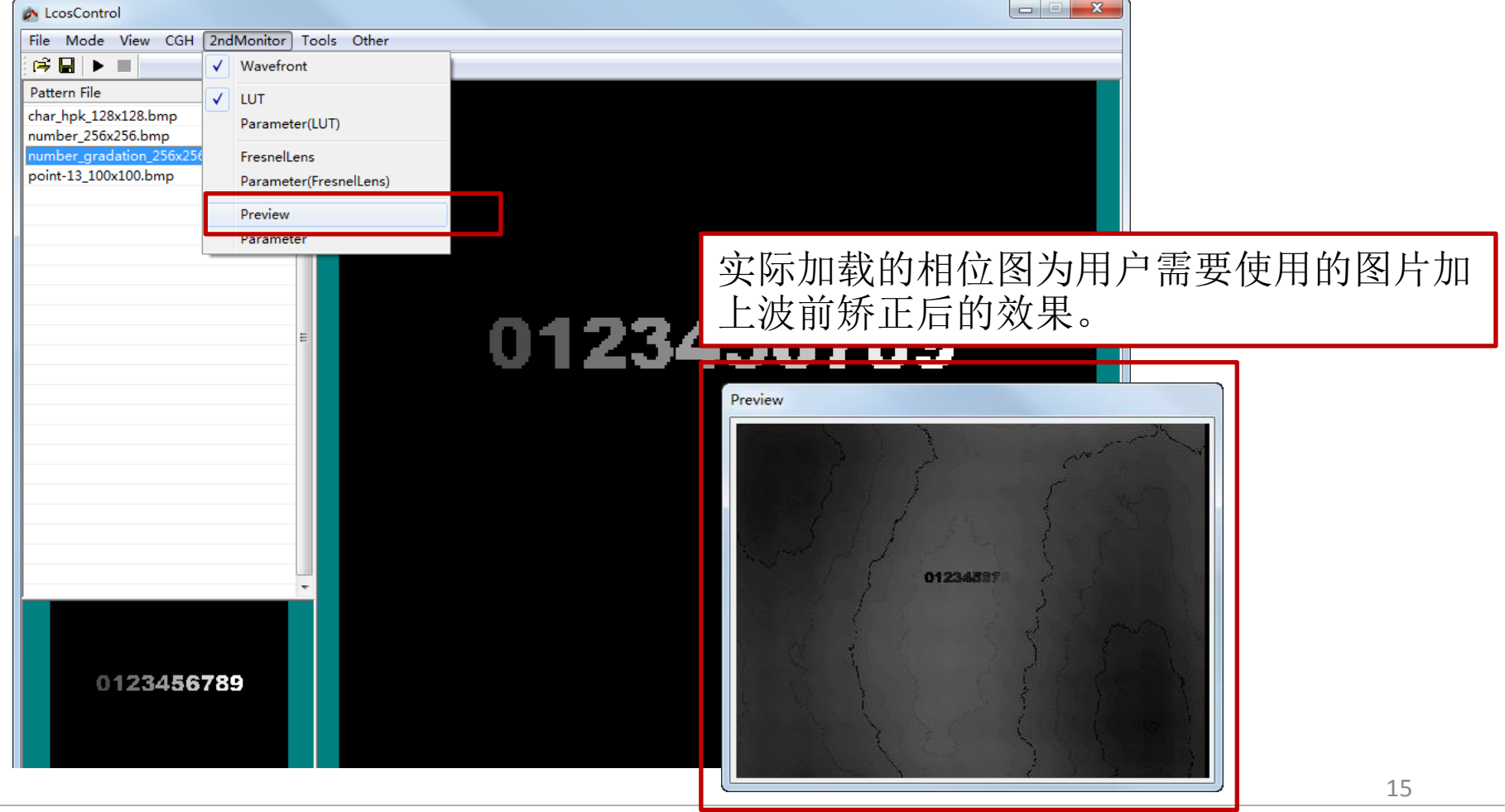

6. 在View下的选项可以将列表中的当前图像进行上下左右的翻转。

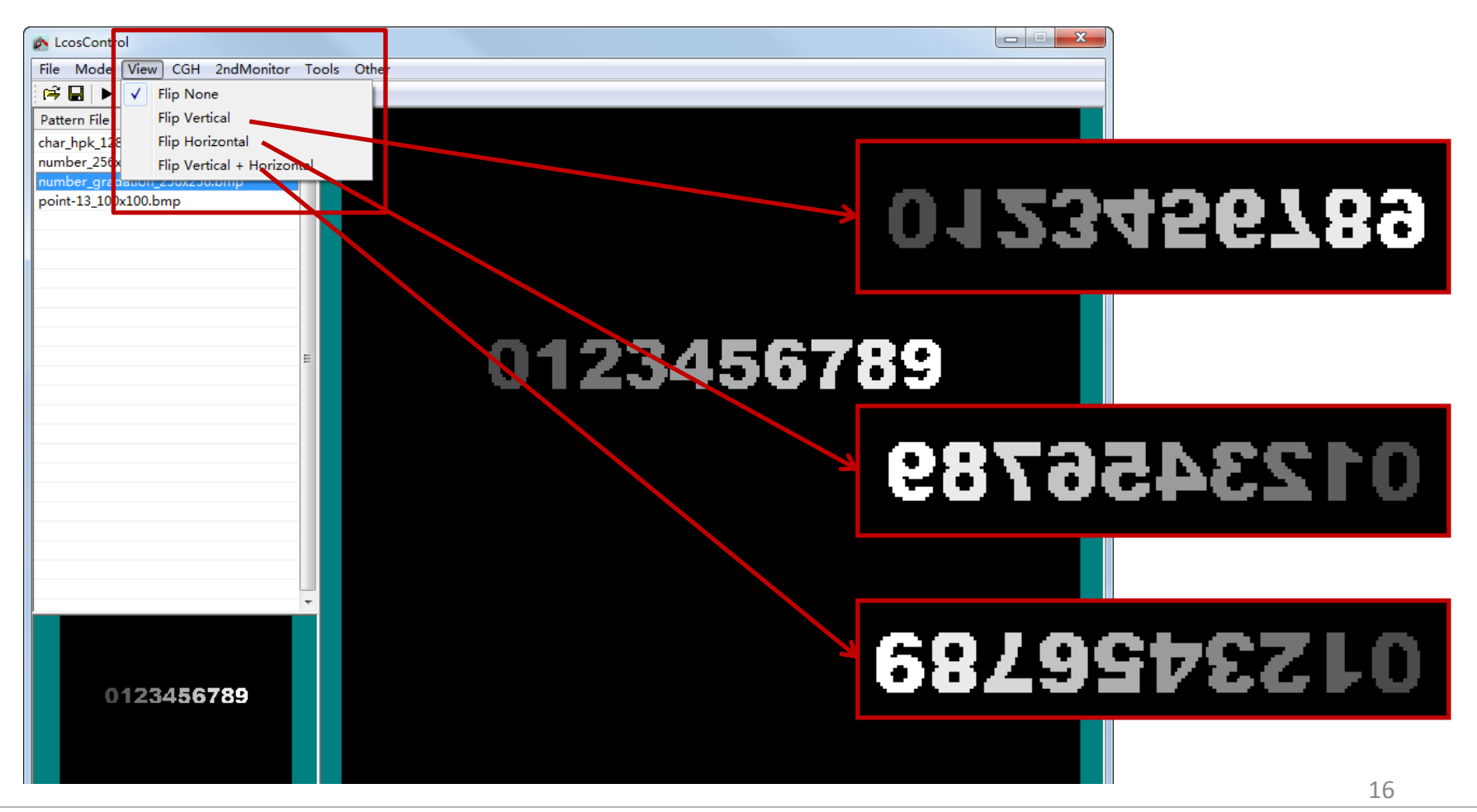

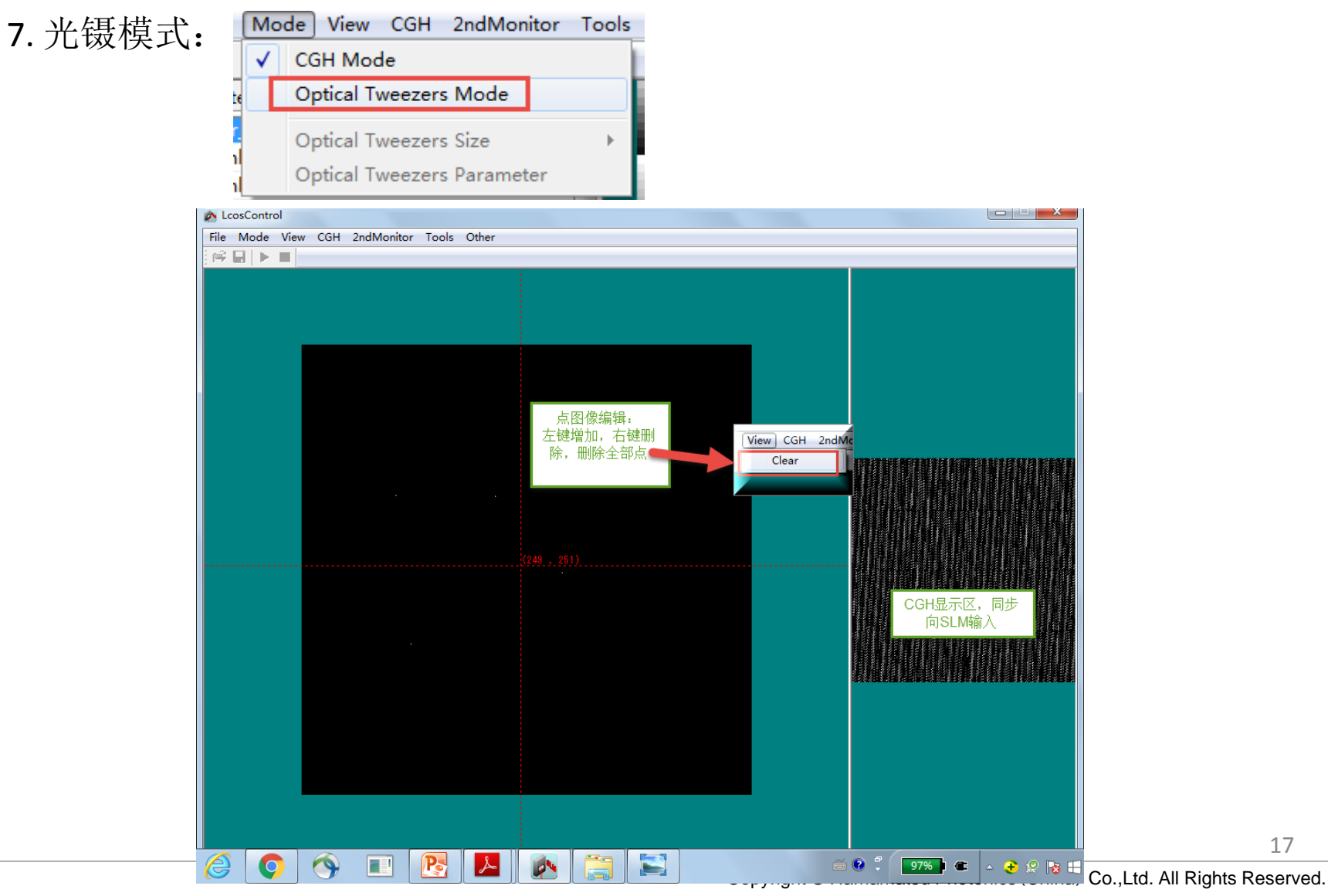

#### 7. 光镊模式,设置移动距离:

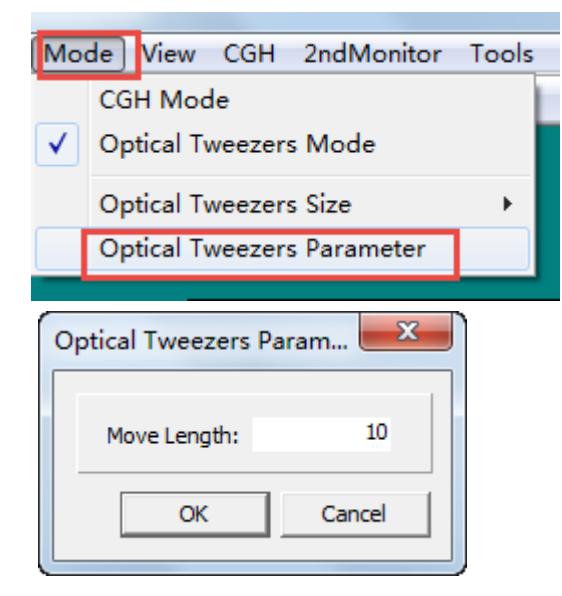

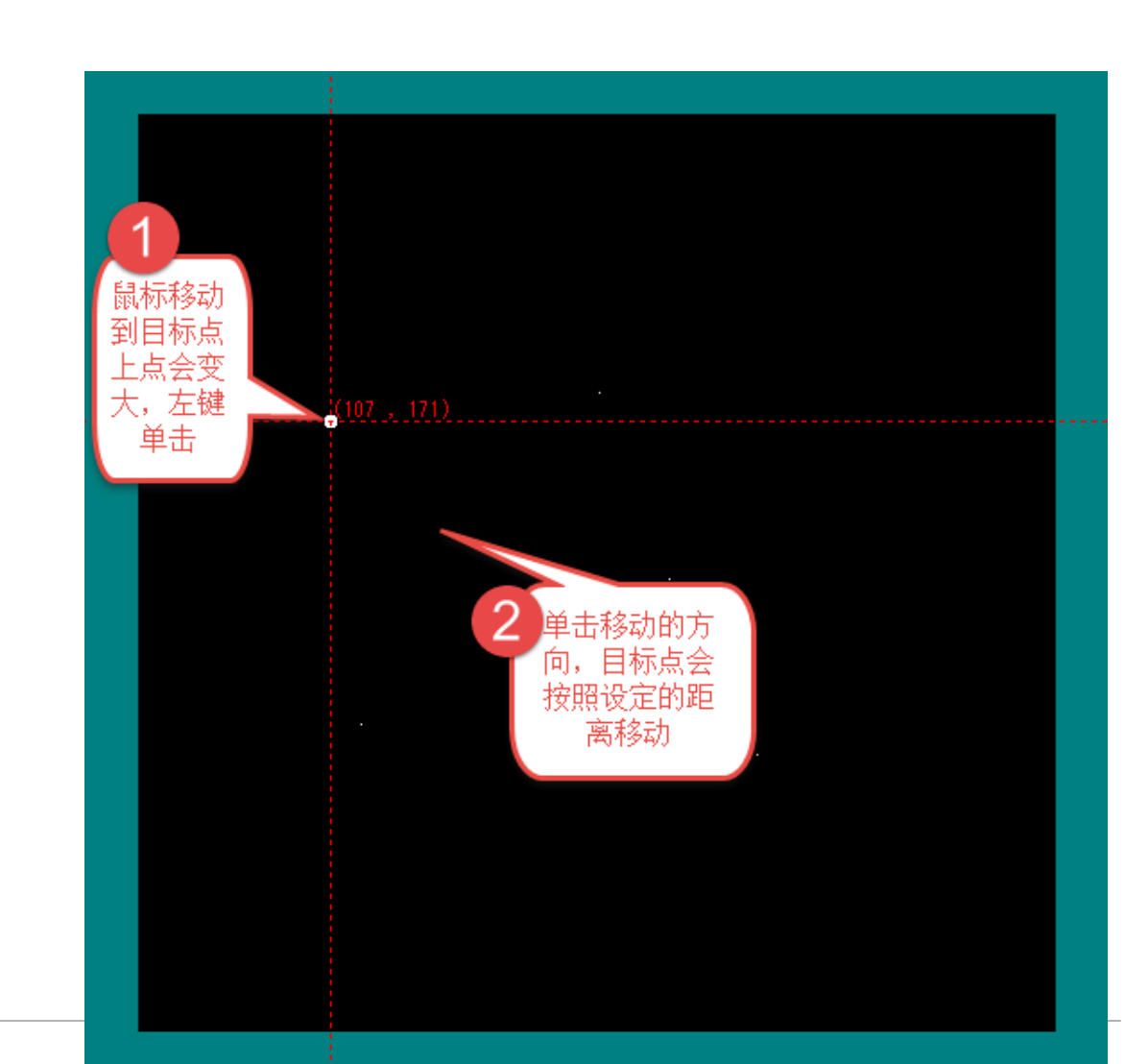

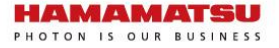

#### **Trouble Shooting**

1. 无法选择波长:

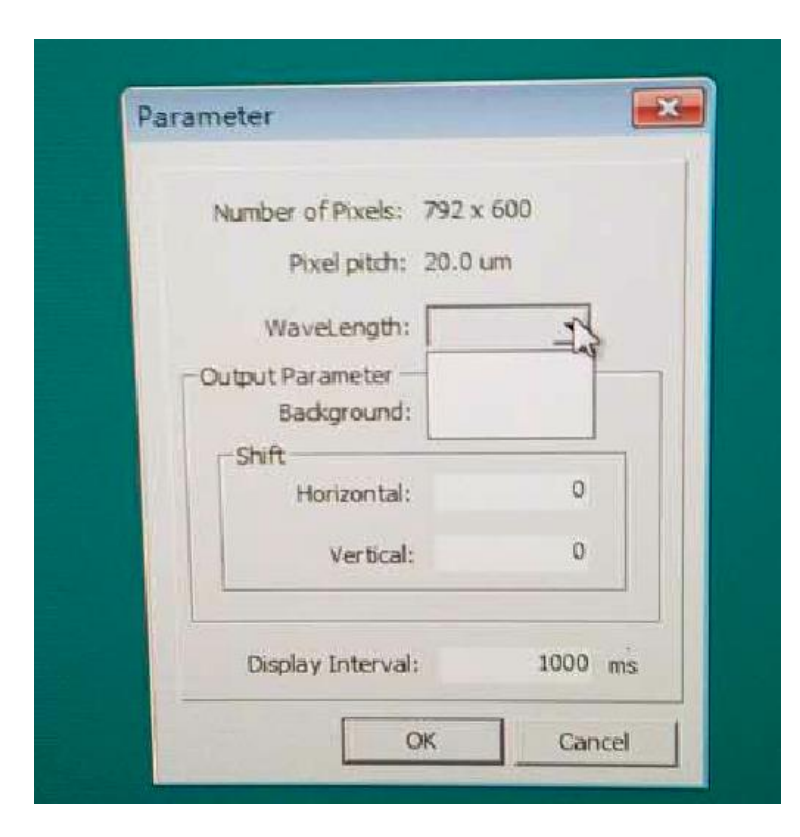

#### 重新加载注册表文件

LcosControl

2015/5/18 13:50 注册表项

2 KB

#### **Trouble Shooting**

2. 控制箱上Power灯常亮,Output灯闪烁

刚开机预热,不影响使用,约五分钟后Output灯自动变成常亮,此时调制精度最高。

3.控制箱上Power灯常亮,Output灯不亮

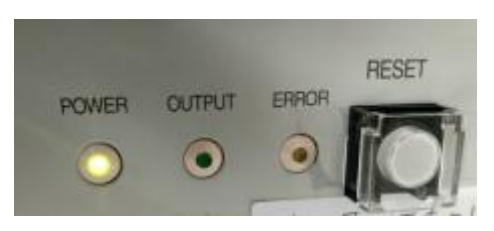

检查计算机是否休眠,检查LCOS与计算机之间的连接,检查第二显示器设置

4.控制箱上Power灯闪烁 检查第二显示器设置,检查接线正确,检查计算机显卡

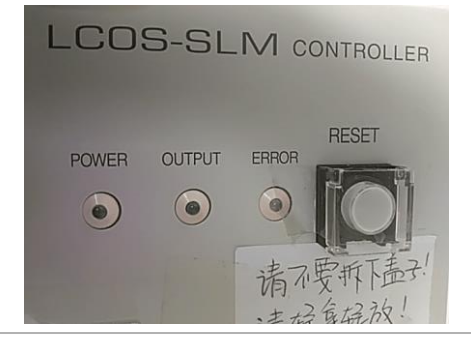

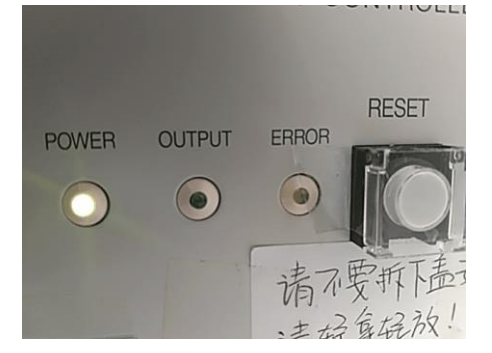

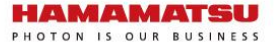

#### www.hamamatsu.com.cn